Below is the procedure used for HCC's Self Service single sign-on with multi-factor authentication.

Single sign-on implements the use of dual-factor authentication, which requires a phone that can receive texts. Users will also need to download the Microsoft Authenticator application. The application is available for free from the App Store found on most phones.

Visit the HCC Self-Service login page at

https://hcc-ecss01.hagerstowncc.edu:8173/Student/Account/Login

Enter your user name. For example, if your email address was hawk@student.hagerstowncc.edu, enter 'hawk' as your User Name. Enter your Office 365 password and click the **Sign In** button.

| ۵ | If you will be traveling outside of the United States and the US ter<br>Peaks plan your stats schedules accordingly. | there's you will not be able to access HCC resources including Self-Service, COL, and HCC studient evolut. |  |  |
|---|----------------------------------------------------------------------------------------------------|----------------------------------------------------------------------------------------------------|--|--|
|   | Uter i<br>Paste<br>Toga                                                                                              | Sign In                                                                                                    |  |  |

Enter your HCC issued Office 365 email address – i.e. hawk@student.hagerstowncc.edu – then hit the 'Next' button.

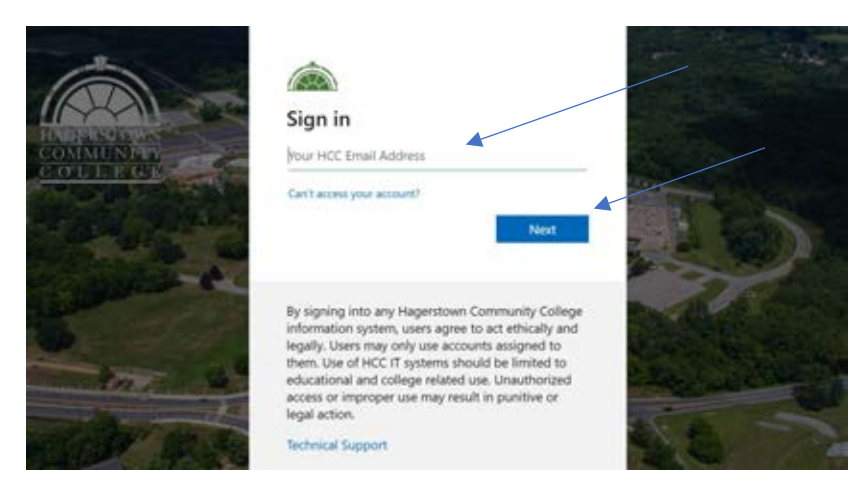

Enter your Office 365 password and click "Sign in."

|                                    |                                                                                                    | - State |
|------------------------------------|----------------------------------------------------------------------------------------------------|---------|
| IN OPENIOUS<br>COMMUNED<br>COLLEGE | ← ccdavis@hagerstowncc.edu Enter password Password                                                                                                    |         |
|                                    | Forgot my password<br>Use your face, fingerprint, PIN, or security key instead<br>Sign in                                                                                                    | 2       |
|                                    | By signing into any Hagerstown Community College<br>information system, users agree to act ethically and<br>legally. Users may only use accounts assigned to<br>them. Use of HCC IT systems should be limited to<br>educational and college related use. Unauthorized<br>access or improper use may result in punitive or<br>legal action. | N.      |

Your phone should receive a notification that will open the Microsoft Authenticator application prompting you to enter a code.

Enter the code found on this page into the Microsoft Authenticator App on your phone. The authentication application should open when you interact with the notification you received on your phone.

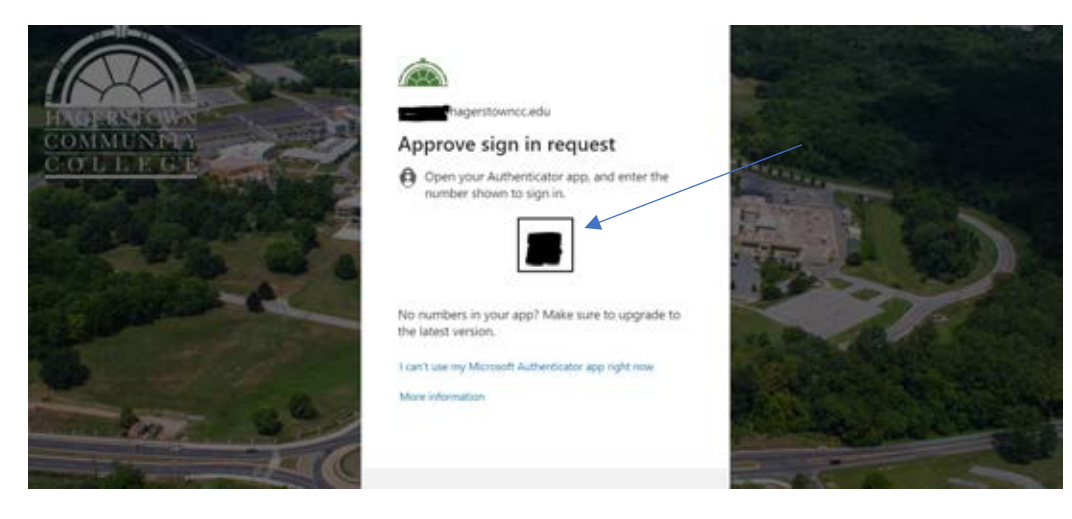

If the authentication code is entered correctly, the user will see the following page appear. Click Yes to stay signed in, or No to not stay signed in:

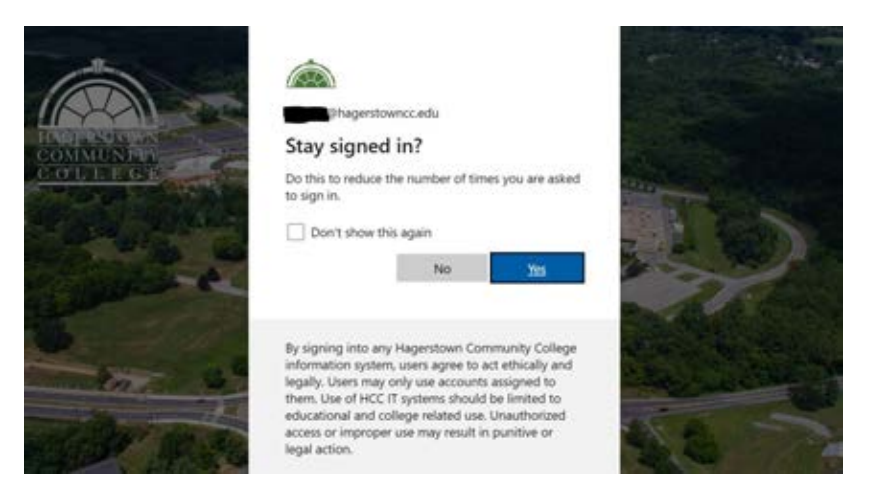

Upon successful login, either option will take the user to the home page in Self-Service.

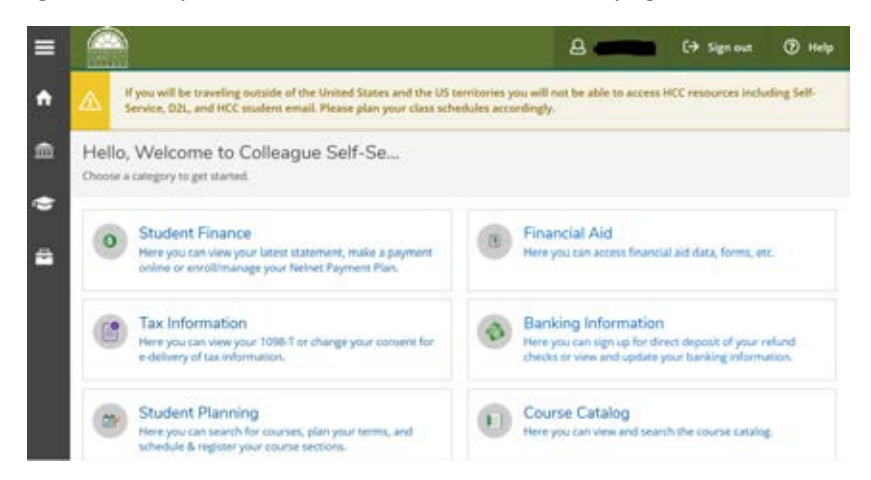

Congratulations! You have successfully logged into HCC's Self-Service.

Note – if the user does not have an HCC issued Office 365 account, dual factor authentication can be performed when accessing Self-Service by use of a valid email on file with the college. The user will be prompted to enter their Self-Service password. A unique code will then be sent to the email account on file that the user will be asked to enter into the screen prompt as seen below to complete the authentication and login process.